# DCP 7 – User Manual

| 1. Disclaimer                                 |
|-----------------------------------------------|
| 2. Introduction                               |
| 3. Manage Desktops with DCP                   |
| 4. DCP Filemanager                            |
| 5. DCP Built-In Calc                          |
| 6. Write directly on the screen with DCP12    |
| 7. Manage Backlight with DCP                  |
| 8. Manage Battery Levels with DCP14           |
| 9. Manage Reminders with DCP15                |
| 10. Today View                                |
| 10.1. Add an appointment17                    |
| 10.2. Manage links to Projects and Contacts17 |
| 10.3. Add a Todo20                            |
| 10.4. Attach a note to an agenda entry21      |
| 11. Other Shortcuts                           |
| 11.1. Sticks                                  |
| 11.2. Shortcut to Contacts                    |
| 11.3. Shortcut to Url23                       |
| 11.4. Shortcut to Applications24              |
| 12. Task Manager                              |

### 1. Disclaimer

Notice to users: Carefully read the following legal agreement.

Use of the software provided with this agreement (the "software") constitutes your acceptance of these terms.

If you do not agree to the terms of this agreement, promptly remove the software together with all copies from your computer.

User's use of this Software is conditioned upon compliance by user with the terms of this agreement.

The software is protected by copyright law and international treaty provisions.

You acknowledge that no title to the intellectual property in the software is transferred to you. You further acknowledge that title and full ownership rights to the software will remain the exclusive property of Eric Sebban, and you will not acquire any rights to the software except as expressly set forth in this license. You agree that any copies of the software will contain the same proprietary notices which appear on and in the software.

We do not warrant that the software is error free. We disclaim all other warranties with respect to the software, either express or implied, including, but not limited to, implied warranties of merchantability, fitness for a particular purpose and noninfringement of third party rights.

There is no liability for consequential damages. In no event shall we or our suppliers be liable to you for any consequential, special, incidental or indirect damages of any kind arising out of the delivery, performance or use of the software, even if we have been advised of the possibility of such damages. In no event will our liability for any claim, whether in contract, or any other theory of liability, exceed the license fee paid by you.

## 2. Introduction

DCP is a **complete replacement** of **EPOC SHELL Desktop**. DCP offers a **multi-desktop** feature that allows users to manage shortcuts to file in different environment.

DCP is very easy to use, it allows a complete integration of Agenda entries, Contact database and Projects. For ER5 devices, DCP is Client/Server designed for access Contact and Agenda databases. Every changes made by other applications will be automatically take in account in DCP. DCP can't duplicate Agenda and Contact entries, DCP manages only shortcuts to each kind of entry.

Users may now **associate Projects and Contacts to an agenda entry** (appointments or todos). DCP allows **attached notes** to each kind of entries. These notes may be shared and accessible from other Corisoft Softwares like **Business Warrior or QuickP**.

DCP manages your preferred files through shortcuts that users may place every where in the screen.

When lauching the software, you will ever return to DCP after ending an application. DCP becomes the default shell.

DCP manages also **Batteries Levels**, it allows **Link management** with one click. DCP controls the **Backlight behaviour**.

DCP offers a **Reminder Manager**. DCP lets the user enter alarm entries independently from the Time application. DCP wakes up your EPOC device at the alarm date and time.

DCP owns its proper **File Manager**. This file manager is very fast and allows user to manage a **bookmark**.

Users can create **Sticks and Notes**. Sticks are displayed in the screen and are designed for a visual use. Notes offer approximatively the same layer as word builtin application, with fonts and styles selection, import, export, print and object insertion.

Users can use the pointer like a pen to **write directly on the screen**.

DCP offers also a wallpaper management.

DCP offers a built-in Calculate that allows users to manager currency conversions.

A complete Today View is available into DCP. This feature lets the user have a look for all appointments and todos of the day. Users can edit or add new entries with

Contacts and Projects associations. Users can also attach a note to every kind of entry directly from this view.

DCP is very fast, entirely written in C++ !

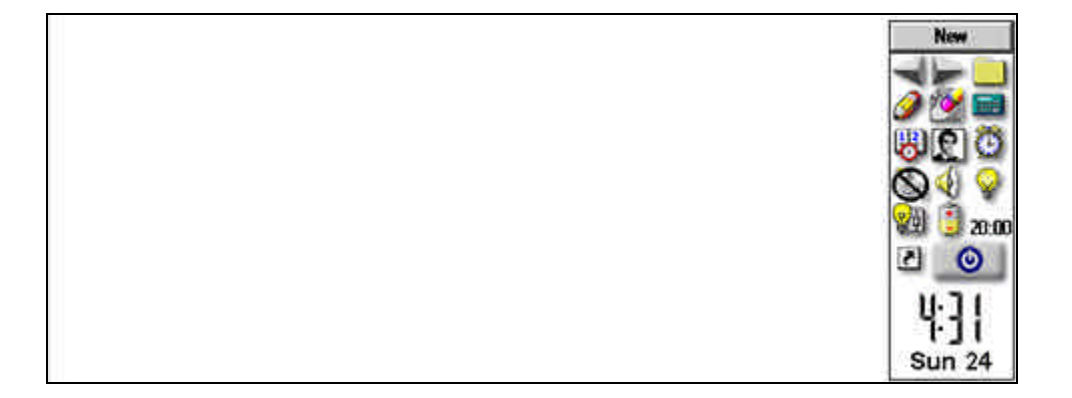

## 3. Manage Desktops with DCP

DCP is cut in two parts : the desktop view and the toolbar view.

The first desktop is called "New". Users can change it from the main menu.

| File E | Edit                                                                                                    | View    | Shortcuts     | Desktop      | ontrol          | Tools     | New      |
|--------|----------------------------------------------------------------------------------------------------|---------|---------------|--------------|-----------------|-----------|----------|
|        |                                                                                                    |         | -6            | New          | Sh              | nt+Ctrl+N | 25       |
|        |                                                                                                    |         |               | Rename       | Cu              | i+G       |          |
|        |                                                                                                    |         |               | Delete       | Cu              | 1+1-1     | O C      |
|        |                                                                                                    |         |               | Clean Writin | 1 <b>gs</b> Ctr | I+Q       | No. 3    |
|        |                                                                                                    |         |               | Reorganize   | Ctr             | I+O       |          |
|        |                                                                                                    |         |               | Arrange Ico  | ns Cu           | 1+A       | <u>د</u> |
|        |                                                                                                    |         |               | Background   | Sh              | rt+Ctrl+C | U-11     |
|        |                                                                                                    |         |               |              |                 |           | Sun 3    |
|        | F                                                                                                    | Rename  | <br>ew Name D | eskton 1     |                 |           | 20       |
|        | F                                                                                                    | Rename  | L             |              |                 |           | O.C.     |
|        |                                                                                                    | inter N | ew Name D     | esktop 1     |                 |           |          |
|        |                                                                                                    |         | Car           | OK OK        |                 |           |          |
|        | Lane of the local division of the local division of the local divi |         |               |              |                 |           |          |
|        |                                                                                                    |         |               |              |                 |           | 144      |
|        |                                                                                                    |         |               |              |                 |           | Sun 2    |
|        |                                                                                                    |         |               |              |                 |           |          |
|        |                                                                                                    |         |               |              |                 |           | Desktop  |
|        |                                                                                                    |         |               |              |                 |           | 010      |
|        |                                                                                                    |         |               |              |                 |           | R        |
|        |                                                                                                    |         |               |              |                 |           | 01       |
|        |                                                                                                    |         |               |              |                 |           |          |
|        |                                                                                                    |         |               |              |                 |           |          |

The Desktop selector title has now changed to "**Desktop 1**"

You can select move through the desktop in clicking on the "**LEFT**" and "**RIGHT**" arrow icons in the screen, you can also move with the keyboard hotkeys : "**CTRL+LEFT**" and "**CTRL+RIGHT**".

DCP offers a Desktop manager if you click on the Desktop Selector button.

Sun 2

| New       | Resame | Delete | Add Desktoo | X   |
|-----------|--------|--------|-------------|-----|
| Desktop 1 |        |        |             |     |
|           |        |        |             |     |
|           |        |        |             |     |
|           |        |        |             |     |
|           |        |        |             |     |
|           |        |        |             | - 1 |
|           |        |        |             | - 1 |
|           |        |        |             | - I |
|           |        |        |             | - 1 |
|           |        |        |             |     |

You can also open this window with " ${\bf TAB}$  " key.

In the desktop manager, we have 4 buttons :

| New:          | Create a new Desktop                                  |
|---------------|-------------------------------------------------------|
| Rename:       | Rename the current Desktop                            |
| Delete :      | Delete the current Desktop                            |
| Add Desktop : | Add a shortcut to the selected desktop in the current |
| -             | desktop.                                              |

# 4. DCP Filemanager

The DCP Filemanager may be opened in clicking on the "Folder Icon" in the toolbar.

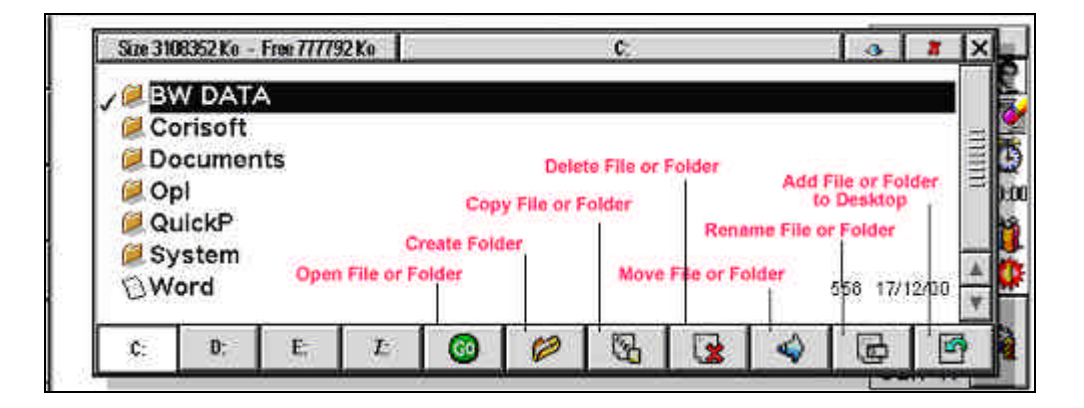

The first buttons lets the user change the current Drive.

The "**Add Desktop**" button is used to add a shorcut to a file in the current Desktop. It's the only way to add a shortcut to a file in a DCP desktop.

How to use the Bookmark?

Users must click on the "Current Path Labelled Button" to open the bookmark list.

| Size 31 | 18352 Ka - | Free 68940 | BKe |    |   | C: |   |   | 3 |   | ×    |
|---------|------------|------------|-----|----|---|----|---|---|---|---|------|
| √ @ B1  | V DAT      | 4          |     |    |   |    |   |   |   |   |      |
| Co 💭    | prisoft    |            |     |    |   |    |   |   |   |   | 1111 |
| De      | cumer      | its        |     |    |   |    |   |   |   |   | III  |
|         | ulateD.    |            |     |    |   |    |   |   |   |   |      |
|         | stom       |            |     |    |   |    |   |   |   |   |      |
| ND(     | P          |            |     |    |   |    |   |   |   |   |      |
| 2-      |            |            |     |    |   |    | - |   | _ | - |      |
| C;      | D:         | E          | 1:  | 60 | 0 | 3  |   | 4 | B |   | •    |

If you want to add a folder in your bookmark, select a folder and click on the "**DOWN ARROW**" icon.

| Size 310     | 8352 Ka             | - Free 68940    | 38 Ke     |            |                | C:             |   | 0 |   | ×    |
|--------------|---------------------|-----------------|-----------|------------|----------------|----------------|---|---|---|------|
| Ø BV<br>Ø Co | V DA                | Add to          | Bookma    | ırk        |                |                |   | 1 |   | 100  |
| Do<br>Op     | ocum<br>ol<br>vickP | Name<br>Enter f | Full Path | My<br>c:\l | Docur<br>Docum | nents<br>ents\ |   | Į |   | AID. |
| Sy           | ster                |                 |           | Can        | cel            | ок             |   |   |   | 4    |
| C;           | D:                  | E:              | 1         | 0          | 0              | 5              | 4 | 6 | F | •    |

Click on my documents in the list open the filemanager to this folder !

| Size 31      | 18352 Ka -        | Free 689344 | Ke |        |                                                                                                    | ¢:                 |                            |                | 0            |        | ×    |
|--------------|-------------------|-------------|----|--------|----------------------------------------------------------------------------------------------------|--------------------|----------------------------|----------------|--------------|--------|------|
| Ø B∖<br>Ø Co | V DAT.<br>prisoft | A           |    | My Doc | ument                                                                                                    | 5                  |                            |                |              |        | п    |
| 10De         | ocumer            | nts         |    |        |                                                                                                    |                    |                            |                |              |        | HIII |
|              | ol<br>JickP       |             |    |        |                                                                                                    |                    |                            |                |              |        |      |
| ØS)          | /stem             |             |    |        |                                                                                                    |                    |                            |                |              |        |      |
| DD           | CP                |             |    |        |                                                                                                    |                    |                            |                |              |        | v    |
| C;           | D:                | E           | Z: | 0      | 0                                                                                                    | 3                  |                            | 4              | G            |        |      |
| 1            |                   |             | _  |        | Accession in which the local division in which the local division in the local division in the local divisione | All Control of the | all the second division in | And in case of | diversity of | dan ye | -    |

## 5. DCP Built-In Calc

The DCP Calc may be opened in clicking on the "**Calc Icon**" in the toolbar.

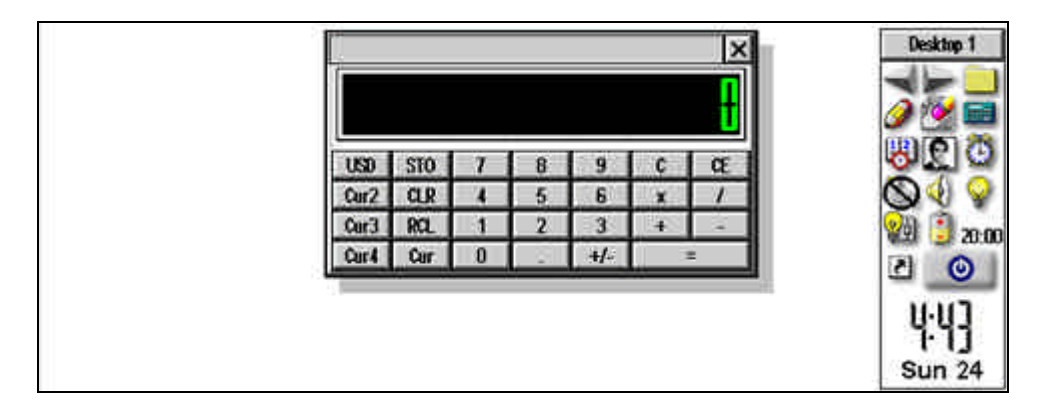

This calc allows users to manage 10 memories. Memories are easy to use.

**STO** <number> store the current displayed value in memory <number>. **CLR** <number> clear the memory <number>

**RCL** <number> recall the memory <number> and display it on the screen.

Click on "**Cur**" Button to define your own currencies.

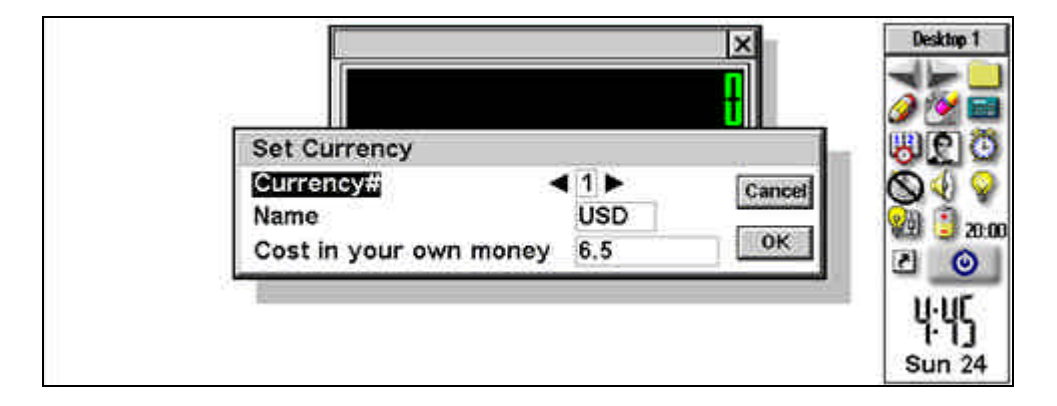

Now you can convert an amount in your own money.

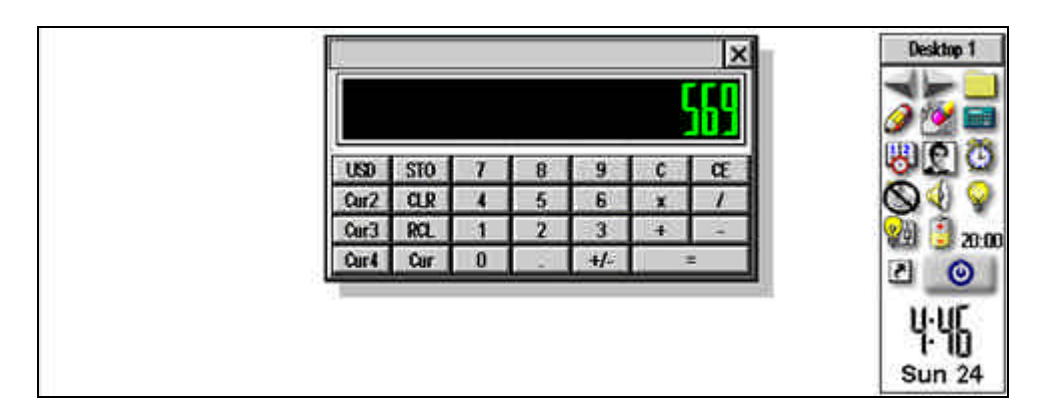

Click on USD to display the current amount in USD.

| Cur2         CLR         4         5         6         x         /           Cur3         RCL         1         2         3         +         - |
|----------------------------------------------------------------------------------------------------|
| Qur3 RQL 1 2 3 + -                                                                                                    |
|                                                                                                    |

## 6. Write directly on the screen with DCP

To write directly on the screen with the pointer, users must click on the "**Pen Icon**" in the toolbar.

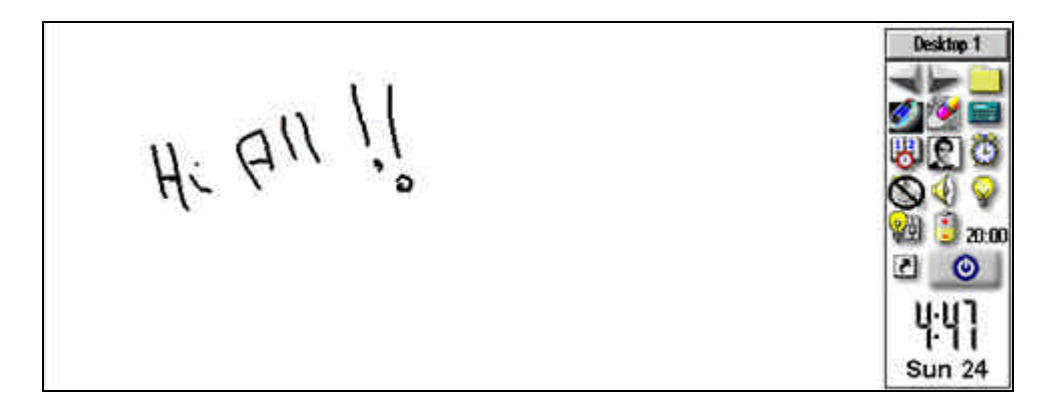

To clear a part of the screen, click on the rubber !

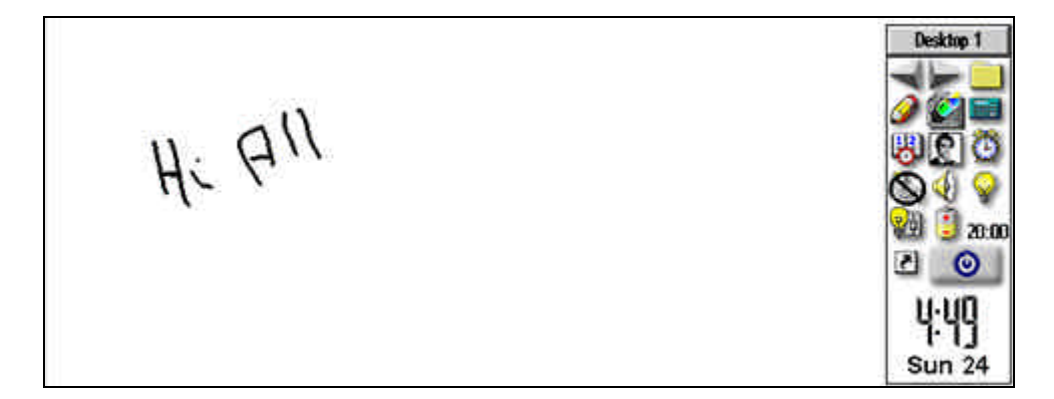

To return in normal mode, click on the selected icon (Pen or Rubber).

You can also completely clean the screen with the "Clean Writings" menu item .

| File Edit View Shortcut | s Desktop Control Tools Deskt                      |
|-------------------------|----------------------------------------------------|
| n. All                  | New Shift+Ctrl+N<br>Rename Ctrl+G<br>Delete Ctrl+H |
| $\eta \sim \gamma$      | Clean Writings Ctri+Q                              |
|                         | Reorganize Ctri+O 🛛 🕅 🕃<br>Arrange Icons Ctri+A    |
|                         | Background Shirt+Ctri+C                            |
|                         | ېر<br>Sun                                          |

## 7. Manage Backlight with DCP

To manage Backlight, users must click on the "Light Switch Icon" in the toolbar.

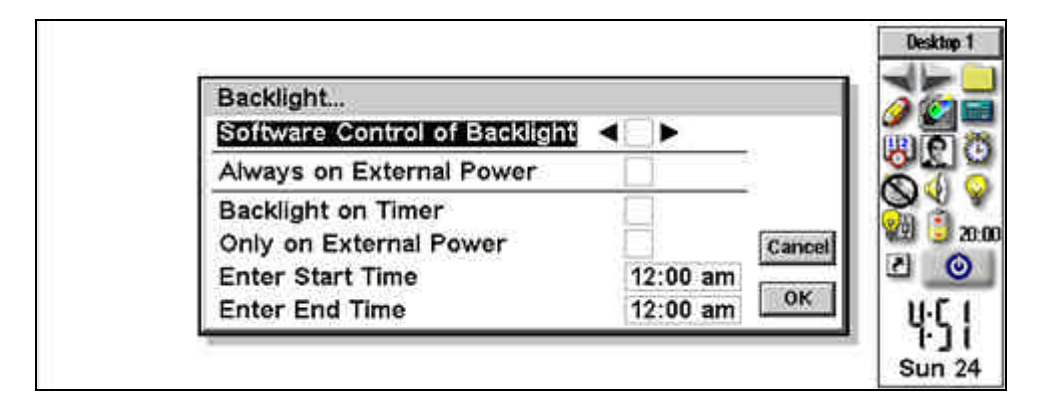

Check "**Software Control of Backlight**" to allow DCP managing the backlight. The backlight may switch on automatically when DCP detects the external power. Or users can select a range when DCP will switch on and off the backlight.

The other "**Light**" icon in the toolbar oblige DCP to maintain Backlight on even if you have entered a specific control of the backlight.

## 8. Manage Battery Levels with DCP

To manage Battery levels from DCP, users must click on the "**Battery Icon**" in the toolbar.

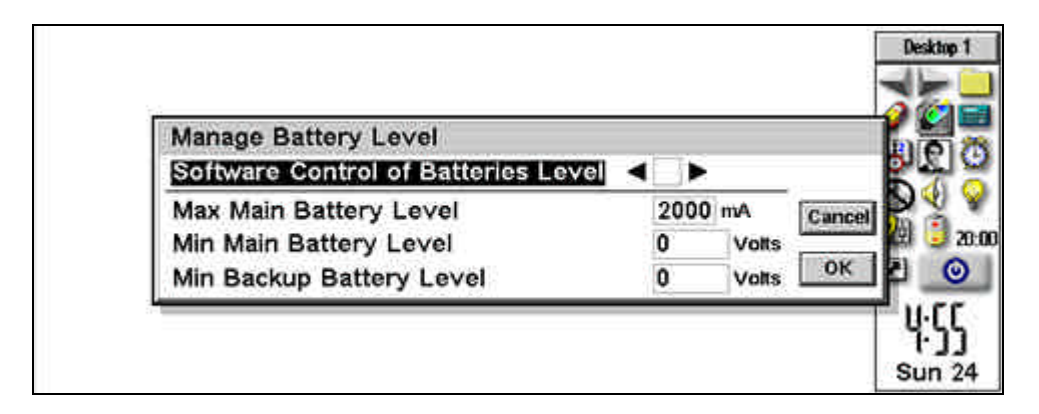

Check "Software Control of Batteries Level" to allow DCP warning users when batteries levels are to low. Users may enter the level voltage for each kind of battery.

When one of the levels is reached, DCP generate a Warning Message and a Continuous beep sound.

The "Max Main Battery Level" is used according to the battery type to calculate the battery life and to display the left duration.

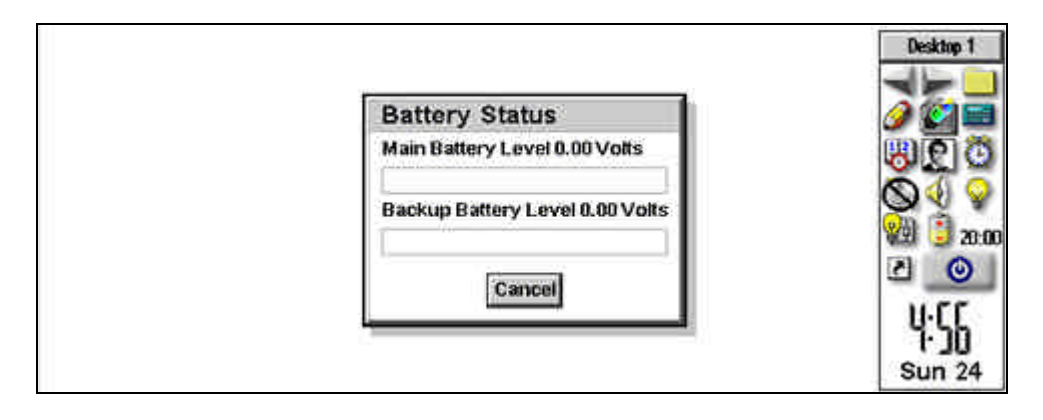

Click on the duration label to open the battery status dialog box.

## 9. Manage Reminders with DCP

Open the reminder dialog box in clicking on the "Alarm" icon in the toolbar.

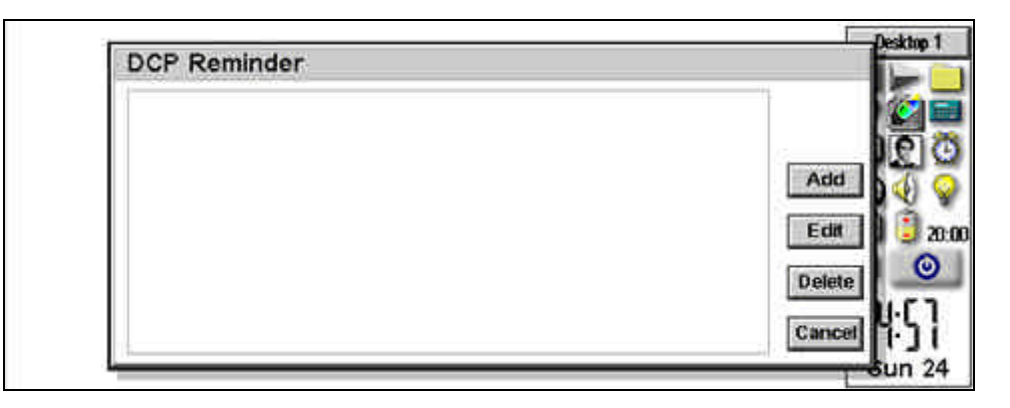

Click on "Add" button to add a new reminder !

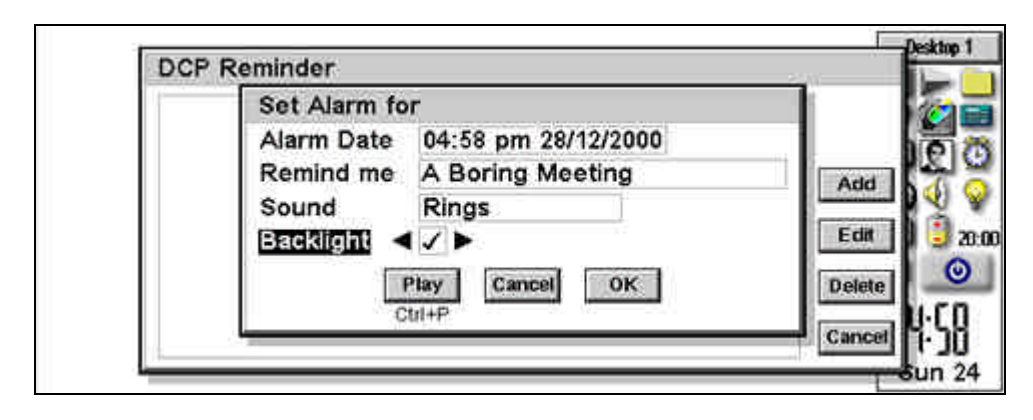

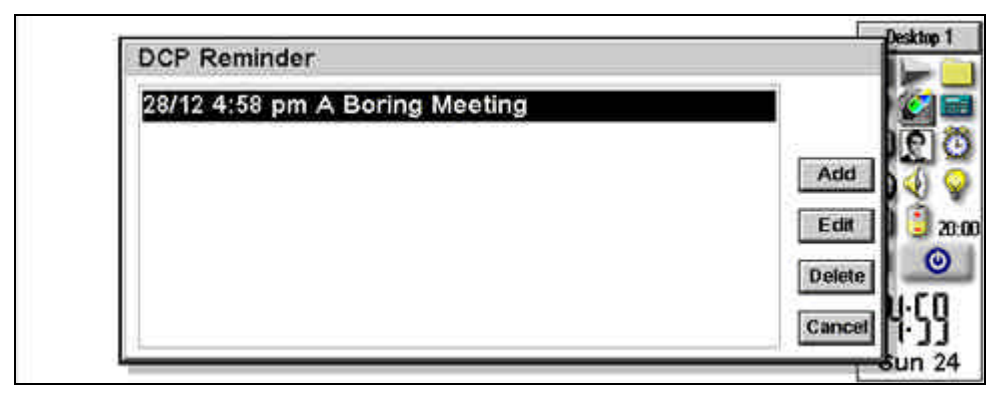

# 10. Today View

Open the Today view Window in clicking on the "**Agenda**" icon in the toolbar.

| Open Calendar<br>One day Before<br>One Day Afte<br>Go | Add a Todo<br>Add a Todo<br>r Edit Selecte<br>Today Delet | Change Font<br>Attac<br>associa<br>d Entry<br>te Selected Entry | h and Open a note<br>ted to the sSelected<br>Entry |          |
|-------------------------------------------------------|-----------------------------------------------------------|-----------------------------------------------------------------|----------------------------------------------------|----------|
|                                                       |                                                           | 1                                                               | Display Associated<br>To the Selected              | Contacts |

### 10.1. Add an appointment

| Start         05:00 pm 28/12/2000         Ctrl+P           End         06:00 pm 28/12/2000         Links           SUDICE:         Meeting at San Diego         Ctrl+L | Details A | larm Busy View       | Play   |
|----------------------------------------------------------------------------------------------------|-----------|----------------------|--------|
| Ind 06:00 pm 28/12/2000 Links<br>Ctrl+L Ctrl+L Consol                                                                                                    | Start     | 05:00 pm 28/12/2000  | Ctrl+P |
| Cullect Meeting at San Diego                                                                                                    | End       | 06:00 pm 28/12/2000  | Links  |
| Council                                                                                                    | Subject   | Meeting at San Diego | Ctri+L |
|                                                                                                    |           |                      | Cancel |

Users can have a look at the busy View to define the appointment.

| Details Alar | m Busy View        |         | (inclusion) |
|--------------|--------------------|---------|-------------|
| 9:00 am-10   | :00 am > Morning B | riefing | Ctri+P      |
|              |                    |         | Links       |
|              |                    |         | Ct/I+L      |
|              |                    |         | Cancel      |

### 10.2. Manage links to Projects and Contacts

Users may add a link to a contact list or a Project. Click on "Link" button.

| Ctil+P |
|--------|
|        |
| Add    |
| Remove |
| Ctrl+R |
| Cancel |
|        |

Click on "**Project**" to **Add** a new project

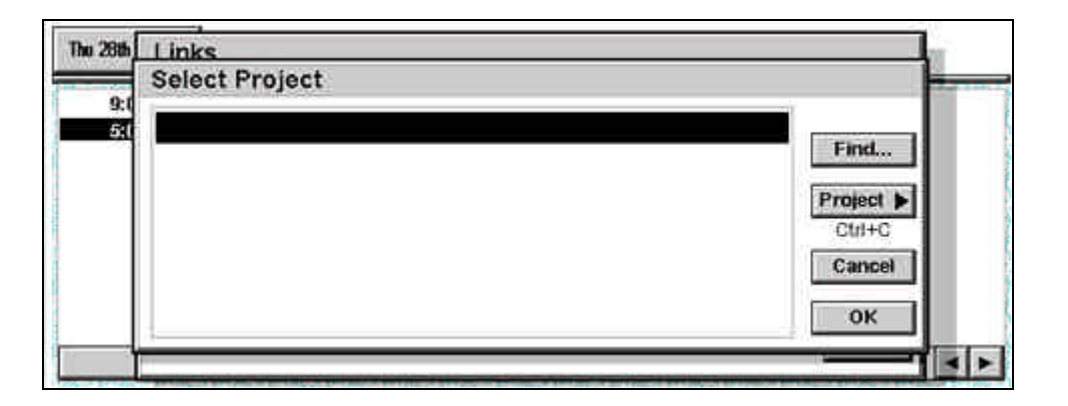

Click on "Project" button to enter a new project. This database is shared database between all other Corisoft Softwares (**Business Warrior** and **QuickP**).

| Selec | t Project      |                             |        |
|-------|----------------|-----------------------------|--------|
|       | New Project    |                             | Find   |
|       | Project Name   | Frame Relay Network Deployn |        |
|       | Account        | PocketIQ                    | Cut+C  |
|       |                | Cancel OK                   | Cancel |
|       | L <sub>2</sub> |                             | ок     |

| Links                          |           |
|--------------------------------|-----------|
| Select Project                 |           |
|                                |           |
| Frame Relay Network Deployment | Find      |
|                                | Project > |
|                                | Ctrl+C    |
|                                | Cancel    |
|                                | OK        |
|                                |           |

Click "OK" to select this project

| 8th        | Lin | Select Contact                       |                  |
|------------|-----|--------------------------------------|------------------|
| 9:0<br>510 | Pro | Cyrille FRENDO<br>Eric SEBBAN        | ect<br>+P<br>td  |
|            |     | Find Display Contact ► Select Cancel | ove<br>+R<br>cel |
| -11        |     | Enter Ctri+D Ctri+C Ctri+S           | K I              |

Click on "Select" to invite "Eric SEBBAN" to this meeting.

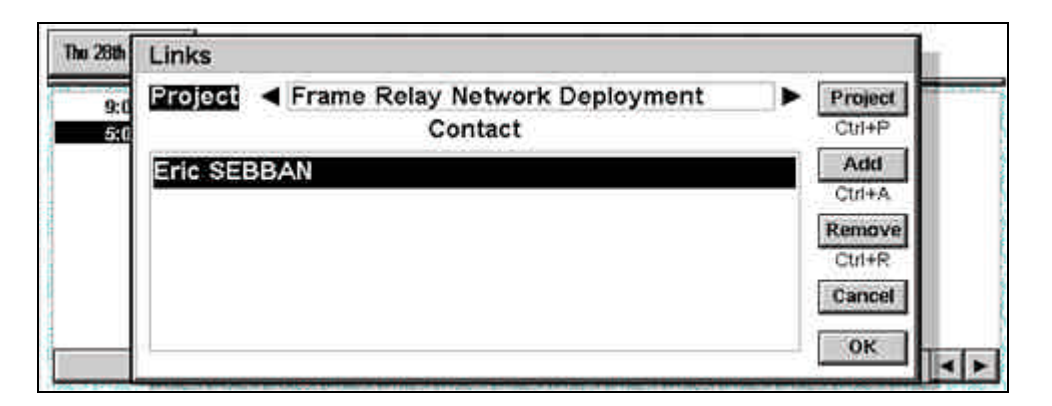

Click "**OK**" to finish link management.

| Thu 28th Dec '00 | 1                       | - 📰 🐯                   |                | 8   | 4 4  | 4 🞁           | 2        |                                                                                                    |
|------------------|-------------------------|-------------------------|----------------|-----|------|---------------|----------|----------------------------------------------------------------------------------------------------|
| 9:00 am          | Morning B<br>Meeting at | Iriefing<br>San Diego 👒 | Frame Rola     | ~   |      | and the state | 12101210 | Constant of the local division of the local division of the local |
| <b>4</b> 3.00 pm | meen g a                | Gan Diego               | -r naune roene | 1   |      |               |          |                                                                                                    |
|                  |                         |                         |                |     |      |               |          |                                                                                                    |
|                  |                         |                         |                |     |      |               |          |                                                                                                    |
|                  |                         |                         |                | i i |      |               |          |                                                                                                    |
| 1111             |                         |                         | •              |     | -111 | mm            |          |                                                                                                    |

You can now display the associated contact in order to call one of them or email him directly from DCP.

Select the entry and click on the "**Contact**" icon in the toolbar.

| 9:00 | ALCATEL   | - Project  | t Manager    |        |        |       |
|------|-----------|------------|--------------|--------|--------|-------|
|      | ◄ Eric SE | BBAN       |              |        | •      |       |
|      | Home e    | email: cor | isoft@free.f | r      |        |       |
|      | Mobile:   | 06 81 84   | 12 54        |        |        |       |
|      | Cancel    | Dial       | Dial Out     | Email  | Agenda | Edit  |
|      | 10 SA     | Ctrl+D     | Ctrl+O       | Ctrl+E | Ctrl+A | Enter |

The contact view may be used to display all agenda entries associated to the contact. Click on "**Agenda**" button.

| 28th I Ag | jenda                            |        |
|-----------|----------------------------------|--------|
| 9:0       | /12 5:00 pm Meeting at San Diego |        |
| 5:0       |                                  | Add    |
|           |                                  | Ctri+A |
|           |                                  | Ctri+E |
|           |                                  | Remove |
|           |                                  | Ctri+R |
|           |                                  | Cancel |

This view maybe used to check all associated tasks too.

### 10.3. Add a Todo

| 0:00 am         | Add a lodo   | -                            |        |
|-----------------|--------------|------------------------------|--------|
| 5:00 pm         | Details Alar | m                            | Play   |
| - O Children de | Todo         | Don't forget to call Cyrille | Ctrl+P |
|                 | Priority     | 0                            | Links  |
|                 | Todo List    | To-do list                   | Ctrl+L |
|                 | Complete     |                              | Cancel |
|                 | Dated        |                              |        |
| I               | Due Date     | 01/01/0000                   | ок     |

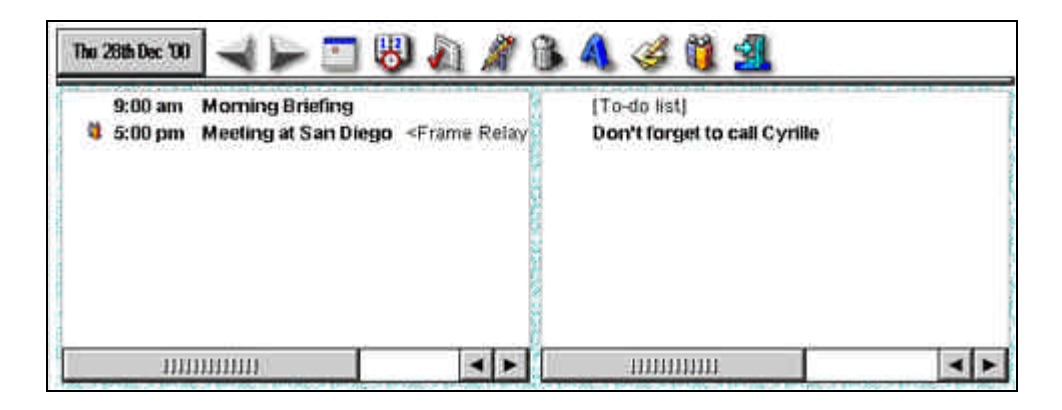

### 10.4. Attach a note to an agenda entry

Users may attach a note to a specific entry. Select the current appointment and click on the "**Note**" button.

| 🐗 🗢 ቅ 🖗 😪 🛠 🏟 🐴 🐯 🔊 🗳 🔩                                                                                                    | BIU |
|----------------------------------------------------------------------------------------------------|-----|
| Print Zoom In Add an Appointment<br>Zoom Out Add a Todo Exit<br>Import a Text File Insert Object<br>Export a Text File Font Show Contact List<br>Find & Replace |     |

| ۵ 😓 | ) 🥏 🗑 🤇    | <b>₹ Q</b> + <b>∆</b> 4 | 1 (B) A) (B <u>4</u> | BIU     |
|-----|------------|-------------------------|----------------------|---------|
| And | a sheet ob | 2<br>2<br>bject insert  | 3<br>red !           | tututte |
|     |            |                         |                      |         |
|     |            |                         |                      | X       |

## 11. Other Shortcuts

### 11.1. Sticks

#### Click on the "Stick" icon

| Enter             | Sticker          | 7.5                        |
|-------------------|------------------|----------------------------|
| Font              | Small            |                            |
| Text              | This is a Stick) | Export<br>Ctrl+E<br>Cancel |
|                   |                  | Cui+S<br>Cui+S<br>Sun 2    |
| Die is a Stirk    |                  | Desktop 1                  |
| I III S IS & GULA |                  | 2 🖉 🖉                      |
|                   |                  | S S                        |
|                   |                  | 2 0                        |
|                   |                  |                            |

### 11.2. Shortcut to Contacts

Click on the "Contact" icon

|             | Select Contact                      | Deskto |
|-------------|-------------------------------------|--------|
| This is a S | Cyrille FRENDO                      | 100    |
|             | Eric SEBBAN                         | me     |
|             |                                     | No di  |
|             |                                     | 20 🗯   |
|             | Find                                | 2      |
|             | Find Display Contact  Select Cancel | Ę·ų    |
|             | Enter Ctri+D Ctri+C Ctri+S          | 1.1    |

Click on "Select" To add it on the Desktop.

Sun 24

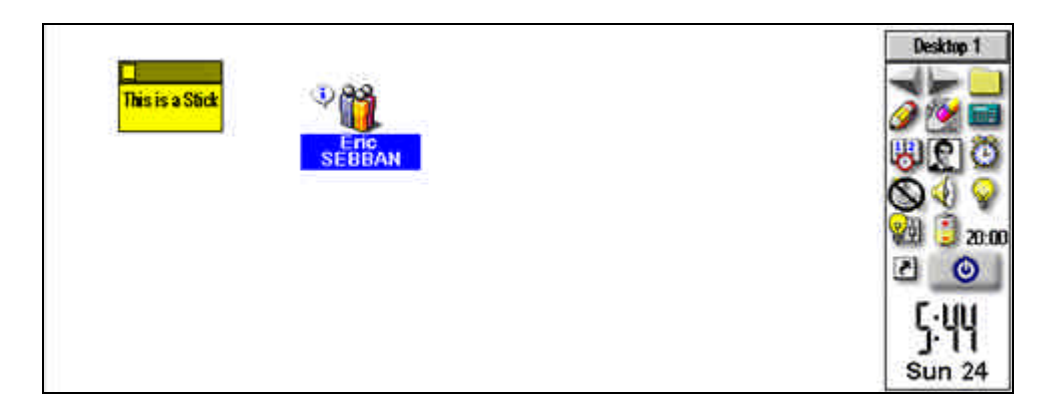

Attach a note to this contact, this note will be available for each other Corisoft Softwares.

Click on the "SPACE" bar to open the Note editor.

Note the Information bitmap near the contact icon. This means that a note has been attached to the current icon.

### 11.3. Shortcut to Url

Click on the "Surfer" icon

| This is a Stick | ♥                          | Desktop 1          |
|-----------------|----------------------------|--------------------|
|                 | URL                        | 800                |
|                 | Enter URL www.pocketiq.com | 049                |
|                 | Cancel OK                  | 20:00              |
|                 |                            | E-UE               |
|                 |                            | ີງ•ິ່ງໄ)<br>Sun 24 |

### 11.4. Shortcut to Applications

#### Click on the "Apps" icon

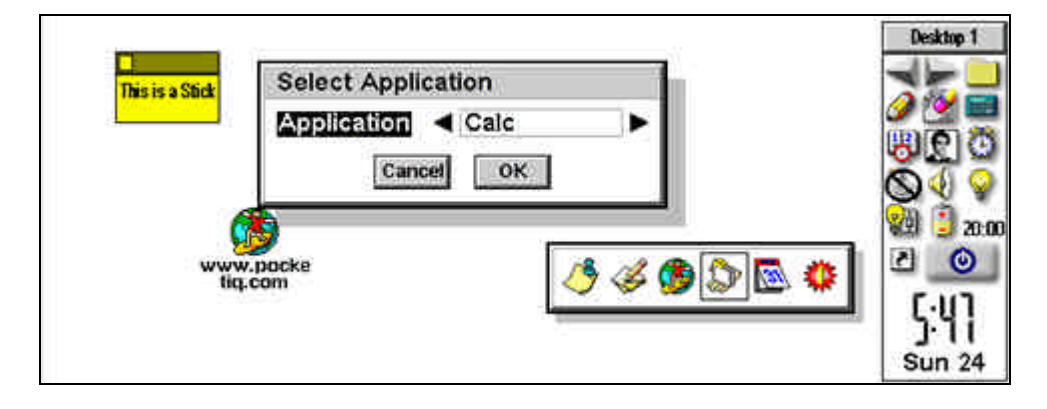

If you select the word Application, DCP will create an icon to this application. When you double click on this icon, DCP will open the application with the latest opened file.

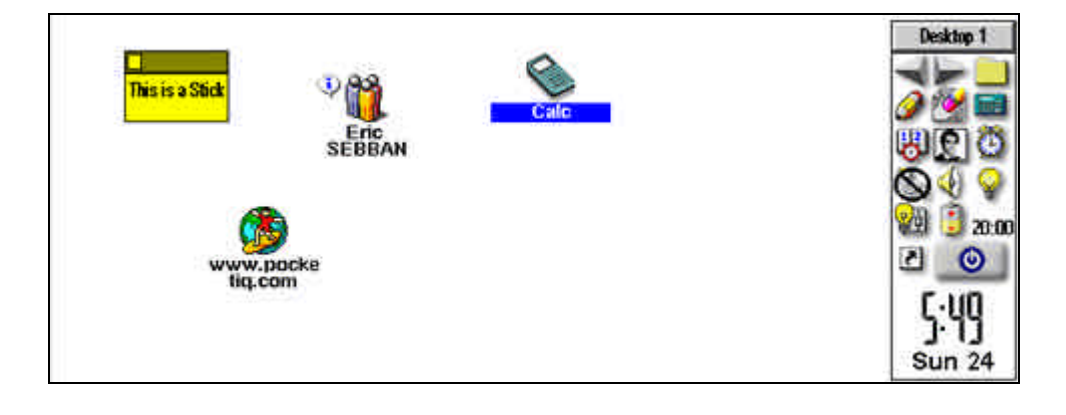

# 12. Task Manager

DCP offers users an enhance task manager. Click on the task manager icon (near clock).

| Close File  | Kill     | Clase All | Go | ) |
|-------------|----------|-----------|----|---|
| DCP         |          |           |    |   |
| C:\Document | slAgenda |           |    |   |
| System      |          |           |    |   |
|             |          |           |    |   |
|             |          |           |    |   |
|             |          |           |    |   |
|             |          |           |    |   |